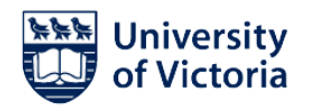

## Activity #2: Build a Search

You will use Boolean Operators to build a search with the Advanced Search Builder in PubMed.

## Access the PubMed Advanced Search:

Note: It is helpful to do this in a new tab/window, so you have simultaneous access to both the MeSH Database and PubMed.

**1.** a. Vist <u>UVic Libraries Database</u> homepage.

b. Click **PubMed** from the list of **Frequently used databases** - OR - search all databases by name and type "PubMed".

- c. Click the Sign in to UVic button to login via ez-prozy
- 2. From the PubMed homepage, click **Advanced** under the primary search bar.

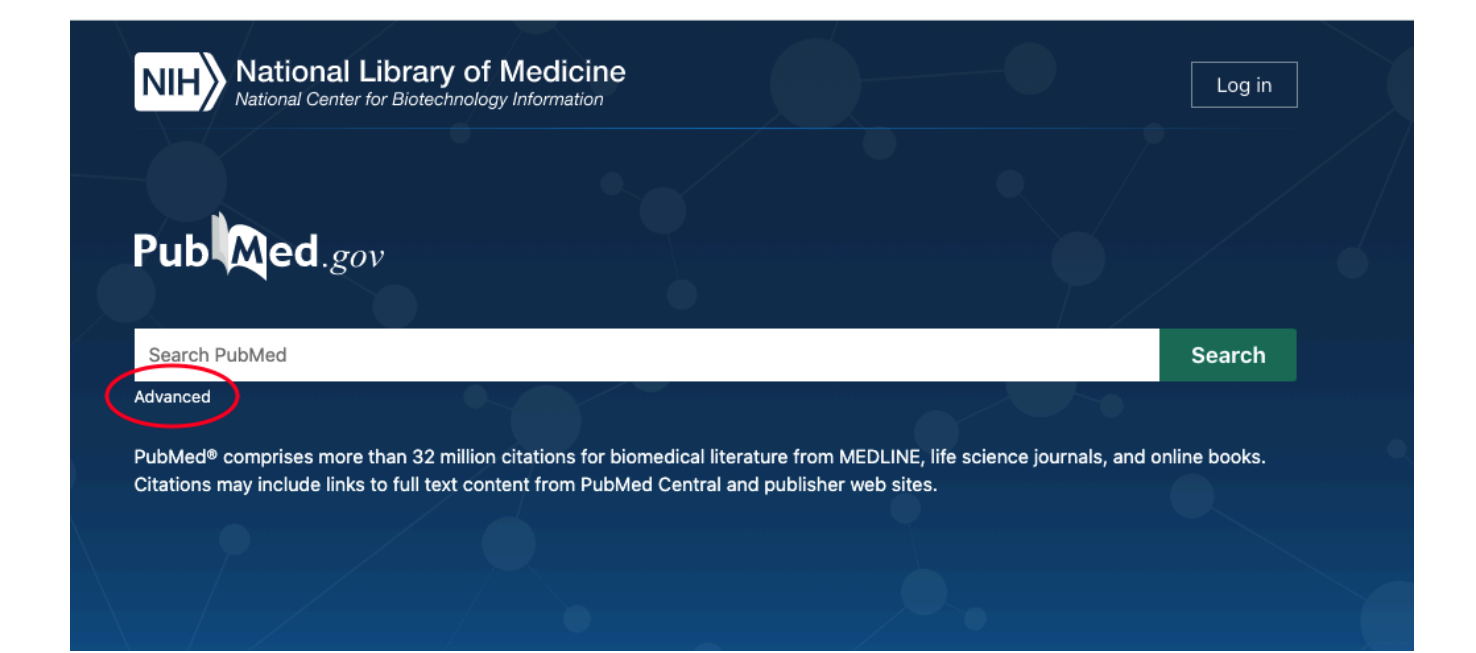

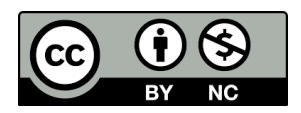

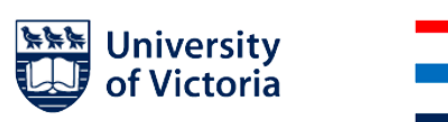

**3.** a. Select **MeSH Terms** from the drop down menu **Add terms to the query box**.

| PubMed Advanced Search Builder | Pub Med.gov |
|--------------------------------|-------------|
|                                | User Guide  |
| Add terms to the query box     |             |
| MeSH Terms Enter a search term | ADD ~       |
|                                | Show Index  |

b. Type in a pertinent MeSH you identified for your research question and/or recorded in the <u>PubMed Search Builder</u> and click **ADD**. The MeSH term will appear in the Query box.

**4.** a. To broaden your search, also conduct a keyword search. Select **All Fields** from the drop down menu. Type in a keyword for the MeSH you recently searched.

Note: Keyword searches help to <u>broaden searches</u>, so use terms that are related to one of your search concepts. Your keyword can be the same exact word as the MeSH, but be sure to use the **All Fields** drop down.

b. Then, use the drop down menu to change **AND** to **OR**.

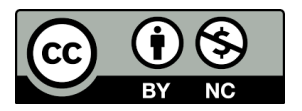

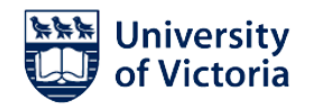

| User Guide                  |
|-----------------------------|
|                             |
| X AND V                     |
| Add with AND<br>Add with OR |
| × Add with NOT              |
|                             |

Note: The PubMed Search Builder reminds you to combine your Keyword and MeSH search with **OR** only if they are in the same Concept row. To combine different Concept rows, use **AND**.

c. Repeat this process for as many keywords/MeSH within the same concept as you wish. Then, press **Search**.

d. This is the results page. To return to PubMed's Advanced Search Builder, click the **Advanced** button.

| NIH National Library of Medicine<br>National Center for Biotechnology Information |                                                                                              |                            |  |  |
|-----------------------------------------------------------------------------------|----------------------------------------------------------------------------------------------|----------------------------|--|--|
| Pub Med.gov                                                                       | ((Emergency Responders[MeSH Terms]) OR (first responder)<br>Advanced Create alert Create RSS | X Search<br>User Guide     |  |  |
|                                                                                   | Save Email Send to Sorted by:                                                                | Best match Display options |  |  |
| MY NCBI FILTERS                                                                   | 17,878 results                                                                               |                            |  |  |

**5.** After searching for *one* search concept's MeSH and keywords, repeat the above steps for *every* concept in your research question.

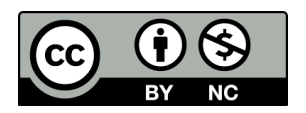

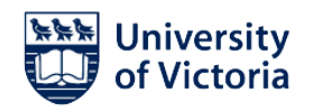

Your History and Search Details should contain several rows of different searches.

**6.** Then use Boolean Operators **AND** or **OR** to combine your searches. Pay attention to the numbers on the left-hand side of the **History and Search Details** window.

| History and Search Details |         | ,↓, Download | 前 Delete                                                                           |         |          |
|----------------------------|---------|--------------|------------------------------------------------------------------------------------|---------|----------|
| Search                     | Actions | Details      | Query                                                                              | Results | Time     |
| #3                         |         | >            | Search: "COVID-19"[Mesh]                                                           | 61,467  | 16:54:28 |
| #2                         |         | >            | Search: "Stress Disorders, Post-Traumatic"[Mesh]                                   | 34,045  | 16:54:09 |
| #1                         |         | >            | Search: ( "Emergency Responders"[Mesh] OR "Nurses"[Mesh])<br>OR (first responders) | 114,477 | 16:53:43 |

Showing 1 to 3 of 3 entries

a. Type the numbers of the search queries (example #1, #2, #3 etc) into the Query box separated by the appropriate Boolean operator<sup>\*</sup>, AND or OR. Then press Search.

| Query bex         |   |          |
|-------------------|---|----------|
| (#1 AND #2 AND #3 | × | Search ∨ |
|                   |   |          |
|                   |   |          |

Note: The PubMed Search Builder reminds you to combine your Keywords and MeSH found within the same Concept row with **OR**. To combine different Concept rows use **AND**.

\*Boolean Operator example:

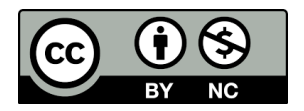

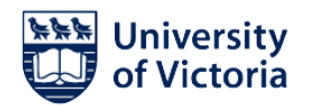

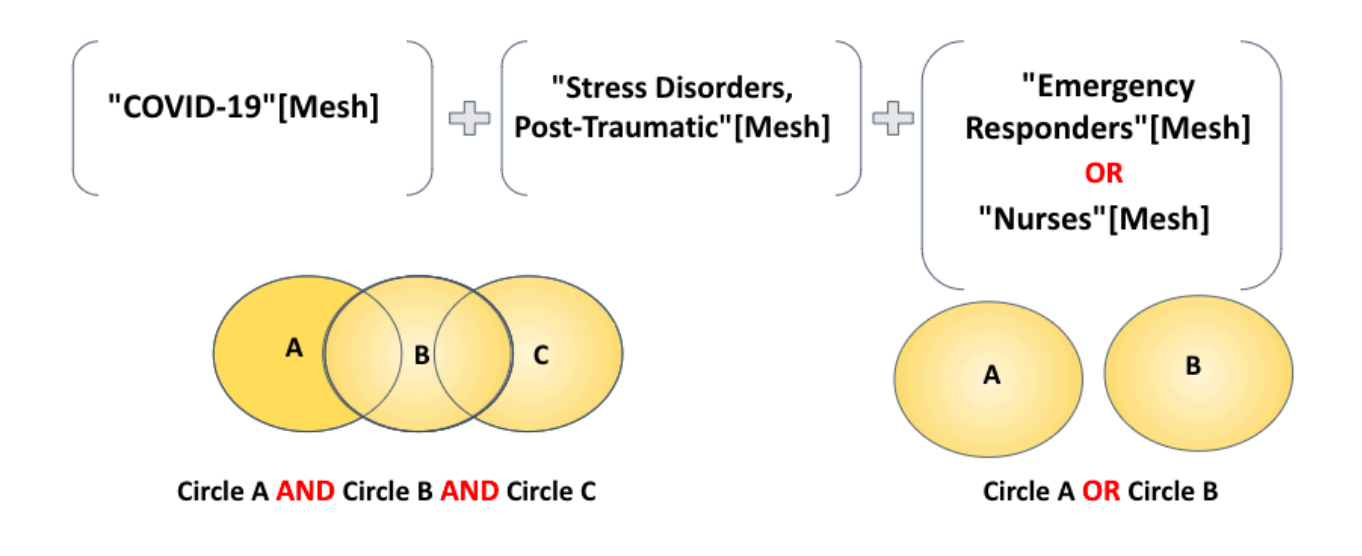

## >> Proceed to Activity #3

Helpful resources:

- USC's Libraries PubMed Advanced Search / video
- <u>PubMed User Guide</u> / National Library of Medicine guide

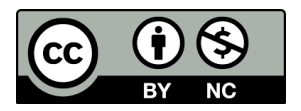